# Configuración de ejemplo: EtherChannel entre switches de Catalyst que ejecutan CatOS

# Contenido

Introducción **Prerequisites** Requirements Componentes Utilizados **Convenciones Teoría Precedente** Configurar Diagrama de la red Configuraciones Verificación Comandos show Ejemplo de Resultado del Comando show Catalyst 5500 Switch Catalyst 6500 Switch Consideración especial acerca del uso de incondicional en modo de canal Información Relacionada

# **Introducción**

Este documento trata la configuración de un EtherChannel entre un switch Catalyst 5500 de Cisco y un switch Catalyst 6500, ambos con el SO Catalyst (CatOS). Cualquier switch Catalyst de las series 4500/4000, 5500/5000 o 6500/6000 que ejecute CatOS podría haberse utilizado en este escenario para obtener los mismos resultados. EtherChannel puede llamarse Fast EtherChannel (FEC) o Gigabit EtherChannel (GEC), según la velocidad de las interfaces o los puertos utilizados para formar el EtherChannel.

En este ejemplo, dos puertos Fast Ethernet (FE) de cada uno de los switches se han agrupado en un FEC. A lo largo de este documento, los términos "Fast EtherChannel", "Gigabit EtherChannel", "canal de puerto", "canal" y "grupo de puertos" hacen referencia a EtherChannel.

Este documento sólo incluye los archivos de configuración de los switches y los resultados de los comandos show de muestra relacionados. Para más detalles sobre cómo configurar un EtherChannel entre switches Catalyst, consulte el siguiente documento:

Configuración de Etherchannel entre los switches serie Catalyst 4000, 5000 y 6000
 ejecutando CatOS

Este documento no proporciona las configuraciones mediante el Protocolo de control de incorporación de links (LACP). Para obtener más información sobre la configuración de LACP,

consulte el siguiente documento:

• Configuración de LACP (802.3ad) entre un Catalyst 6000 y un Catalyst 4000

# **Prerequisites**

#### **Requirements**

No hay requisitos específicos para este documento.

#### **Componentes Utilizados**

La información que contiene este documento se basa en las siguientes versiones de software y hardware.

- Switch Catalyst 5500 ejecutando el software CatOS 6.3(7)
- Switch Catalyst 6500 ejecutando el software CatOS 7.2(2)

Nota: Antes de configurar el canal entre los switches CatOS, consulte el siguiente documento:

• Requisitos del Sistema para Implementar EtherChannel en Switches Catalyst

The information in this document was created from the devices in a specific lab environment. All of the devices used in this document started with a cleared (default) configuration. If your network is live, make sure that you understand the potential impact of any command.

#### **Convenciones**

Para obtener más información sobre las convenciones del documento, consulte <u>Convenciones de</u> <u>Consejos Técnicos de Cisco</u>.

# Teoría Precedente

EtherChannel puede configurarse incondicionalmente (utilizando el modo de canal encendido) o puede configurarse haciendo que el switch negocie el canal con el otro extremo mediante el protocolo de agregación de puertos (PAgP) (utilizando el modo de canal deseable).

**Nota:** Los switches Catalyst que ejecutan CatOS soportan PAgP, y por lo tanto se recomienda el modo deseable para configurar un EtherChannel entre estos dispositivos. PAgP protege frente a cualquier error de configuración entre los dos dispositivos. El modo de canal encendido puede ser útil cuando el dispositivo extremo lejano no soporta PAgP y necesita configurar el canal incondicionalmente. Las palabras clave silencioso o no silencioso están disponibles en los modos de canal automático y deseable. La palabra clave silenciosa está habilitada como valor predeterminado en todos los puertos para Catalyst 4500/4000 o 6500/6000, y en los puertos de cobre de los switches de la serie Catalyst 5500/5000. La palabra clave no silenciosa se habilita en forma predeterminada en todos los puertos de fibra (FE y Gigabit Ethernet [GE]) para los switches de la serie 5500/5000 de Catalyst. Se recomienda usar la palabra clave silenciosa o no silenciosa o no silenciosa o no silenciosa clave silenciosa o no silenciosa en todos se hacen conexiones entre switches Cisco.

Para obtener más detalles sobre PAgP y EtherChannel, vaya a la Documentación Técnica para su versión del software CatOS que se encuentra en las páginas de productos <u>Cisco Switches</u>.

Consulte las secciones Configuración de Fast EtherChannel y Gigabit EtherChannel o Configuración de EtherChannel. Puede utilizar la función de búsqueda de su explorador para localizar las secciones mencionadas.

Otra buena referencia es la sección *EtherChannel / Port Aggregation Protocol* del siguiente documento:

Prácticas óptimas de administración y configuración de switches Catalyst Serie 4000, 5000 y 6000

# **Configurar**

En esta sección encontrará la información para configurar las funciones descritas en este documento.

**Nota:** Para encontrar información adicional sobre los comandos usados en este documento, utilice la <u>Command Lookup Tool</u> (sólo clientes registrados).

#### Diagrama de la red

En este documento, se utiliza esta configuración de red:

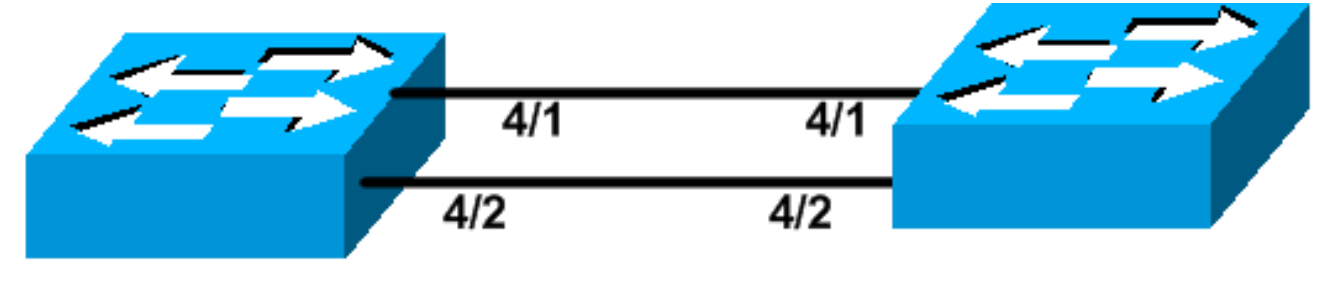

# Catalyst 5500

# Catalyst 6509

#### **Configuraciones**

En este documento, se utilizan estas configuraciones:

- <u>Catalyst 5500 Switch</u>
- <u>Catalyst 6500 Switch</u>

**Nota:** Las configuraciones enumeradas en este documento se han implementado configurando el EtherChannel mediante la negociación PAgP a través del modo deseable recomendado.

# #version 6.3(7) ! set option fddi-user-pri enabled ! #system set system name cat5500 ! #frame distribution method

```
set port channel all distribution mac both
#ip
!--- This is the IP address used for management. set
interface sc0 1 10.10.10.2/255.255.255.0 10.10.10.255
!
#set boot command
set boot config-register 0x2102
set boot system flash bootflash:cat5000-sup3.6-3-7.bin
#port channel
!--- Ports are assigned to admin group 50. This admin
group is assigned !--- automatically when the port
channel is configured, or it can be assigned manually.
!--- If the admin group does not need to be assigned
manually, this command should not be !--- manually set
either. Let the switch create it automatically. !---
Also note that ports 4/1 through 4/4 are set for port
channel even though only !--- 4/1-2 are configured. This
is normal behavior. The ports 4/3 and 4/4 can !--- be
used for any other purpose. set port channel 4/1-4 50
# default port status is enable
1
#module 1 : 2-port 1000BaseSX Supervisor
#module 2 empty
1
#module 3 empty
#module 4 : 24-port 10/100BaseTX Ethernet
!--- Port channeling is enabled. set port channel 4/1-2
mode desirable silent
#module 5 : 12-port 10/100BaseTX Ethernet
#module 6 empty
#module 7 : 2-port MM OC-3 Dual-Phy ATM
1
#module 8 empty
1
#module 9 empty
#module 10 empty
1
#module 11 empty
1
#module 12 empty
1
#module 13 empty
end
Catalyst 6500 Switch
#version 7.2(2)
!
#system
set system name cat6500
!
```

```
#!
#ip
   - This is the IP address used for management.
interface sc0 1 10.10.10.1/255.255.255.0 10.10.10.255
#set boot command
set boot config-register 0x2102
set boot system flash bootflash:cat6000-supk8.7-2-2.bin
1
#igmp
set igmp leave-query-type mac-gen-query
!
#port channel
!--- The ports are assigned to admin group 63. This
admin group is assigned !--- automatically when the port
channel is configured or it can be assigned manually. !-
 - If admin group does not need to be assigned manually,
this command should not be !--- manually set. Let the
switch create it automatically. !--- Also note that
ports 4/1 through 4/4 are set for the port channel even
though !--- only 4/1-2 are configured. This is normal
behavior. The ports 4/3 and 4/4 !--- can be used for any
other purpose. set port channel 4/1-4 63
1
# default port status is enable
#module 1 : 2-port 1000BaseX Supervisor
#module 2 : 2-port 1000BaseX Supervisor
#module 3 empty
!
#module 4 : 48-port 10/100BaseTX Ethernet
!--- Port channeling is enabled. set port channel 4/1-2
mode desirable silent
1
#module 5 empty
1
#module 6 empty
!
#module 15 : 1-port Multilayer Switch Feature Card
#module 16 : 1-port Multilayer Switch Feature Card
end
```

# **Verificación**

En esta sección encontrará información que puede utilizar para confirmar que su configuración esté funcionando correctamente.

#### Comandos show

La herramienta <u>Output Interpreter</u> (sólo para clientes <u>registrados</u>) permite utilizar algunos comandos "show" y ver un análisis del resultado de estos comandos.

Para verificar el canal de puerto en un switch CatOS, ejecute los siguientes comandos:

- show port capabilities module
- show port channel
- mostrar módulo de canal de puerto/puerto
- show port channel info

Para verificar el estado del protocolo de árbol de extensión (STP) en un switch CatOS, ejecute los siguientes comandos:

- show spantree
- show spantree vlan
- show spantree module/port

# Ejemplo de Resultado del Comando show

#### Catalyst 5500 Switch

#### show port capabilities module

Este comando se utiliza para verificar si el módulo puede realizar la canalización. También, muestra qué otros puertos pueden conformar el canal con este puerto.

| cat5500> (enable) <b>show pc</b><br>Model | ws-x5225R                         |
|-------------------------------------------|-----------------------------------|
|                                           | 1/1<br>10/100Decemy               |
| Туре                                      | 10/100Base1X                      |
| Speed                                     | auto,10,100                       |
| Duplex                                    | nalf,full                         |
| Trunk encap type                          | 802.1Q,ISL                        |
| Trunk mode                                | on,off,desirable,auto,nonegotiate |
| Channel                                   | 4/1-2,4/1-4                       |
| Broadcast suppression                     | percentage(0-100)                 |
| Flow control                              | receive-(off,on),send-(off,on)    |
| Security                                  | yes                               |
| Dotlx                                     | yes                               |
| Membership                                | static,dynamic                    |
| Fast start                                | yes                               |
| QOS scheduling                            | <pre>rx-(none),tx-(none)</pre>    |
| CoS rewrite                               | yes                               |
| ToS rewrite                               | IP-Precedence                     |
| Rewrite                                   | no                                |
| UDLD                                      | yes                               |
| AuxiliaryVlan                             | 11000, untagged, dot1p, none      |
| SPAN                                      | source.destination                |
|                                           |                                   |
| Model                                     | WS-X5225R                         |
| Port                                      | 4/2                               |
| Туре                                      | 10/100BaseTX                      |
| Speed                                     | auto,10,100                       |
| Duplex                                    | half,full                         |
| Trunk encap type                          | 802.1Q,ISL                        |
| Trunk mode                                | on,off,desirable,auto,nonegotiate |
| Channel                                   | 4/1-2,4/1-4                       |
| Broadcast suppression                     | percentage(0-100)                 |
| Flow control                              | receive-(off,on),send-(off,on)    |
| Security                                  | yes                               |
| Dotlx                                     | yes                               |
|                                           | -                                 |

| Membership     | static,dynamic                 |
|----------------|--------------------------------|
| Fast start     | yes                            |
| QOS scheduling | <pre>rx-(none),tx-(none)</pre> |
| CoS rewrite    | yes                            |
| ToS rewrite    | IP-Precedence                  |
| Rewrite        | no                             |
| UDLD           | yes                            |
| AuxiliaryVlan  | 11000,untagged,dot1p,none      |
| SPAN           | source,destination             |
|                |                                |

\_\_\_\_\_

!--- Output suppressed.

#### show port channel

Este comando, junto con el comando show port channel info, se utiliza para verificar el estado del canal del puerto.

| cat550 | 00> (enable) | show port cha  | nnel |        |    |    |      |          |  |
|--------|--------------|----------------|------|--------|----|----|------|----------|--|
| Port   | Status       | Channel        |      | Admin  | Ch |    |      |          |  |
|        |              | Mode           |      | Group  | Id |    |      |          |  |
|        |              |                |      |        |    |    |      |          |  |
| 4/1    | connected    | desirable sile | ent  | 50     | 86 | 55 |      |          |  |
| 4/2    | connected    | desirable sile | ent  | 50     | 86 | 55 |      |          |  |
|        |              |                |      |        |    |    |      |          |  |
|        |              |                |      |        |    |    |      |          |  |
| Port   | Device-ID    |                |      | Port-I | D  |    |      | Platform |  |
|        |              |                |      |        |    |    | <br> |          |  |
| 4/1    | TBA04380080  | )(cat6500)     |      | 4/1    |    |    |      | WS-C6506 |  |
| 4/2    | TBA04380080  | )(cat6500)     |      | 4/2    |    |    |      | WS-C6506 |  |
|        |              |                |      |        |    |    | <br> |          |  |

Nota: Los puertos 4/3 y 4/4 se muestran en el resultado anterior si están en estado no conectado.

Si posee el resultado de un comando show port channel de su dispositivo de Cisco, puede utilizar la herramienta Output Interpreter (sólo para clientes registrados) para mostrar posibles problemas y reparaciones.

#### show spantree module/port

| cat5500> | (enable) | show | spantre | e 4/1      |      |    |      |          |            |
|----------|----------|------|---------|------------|------|----|------|----------|------------|
| Port     |          |      | Vlan    | Port-State | Cost |    | Prio | Portfast | Channel_id |
| 4/1-2    |          |      | 1       | forwarding |      | 12 | 32   | disabled | 865        |
| cat5500> | (enable) | show | spantre | e 4/2      |      |    |      |          |            |
| Port     |          |      | Vlan    | Port-State | Cost |    | Prio | Portfast | Channel_id |
|          |          |      |         |            |      |    |      |          |            |
| 4/1-2    |          |      | 1       | forwarding |      | 12 | 32   | disabled | 865        |

**Nota:** La salida del comando **show spantree** *module/port* para los puertos 4/1 y 4/2 es idéntica ya que estos puertos se agrupan en un canal con el ID de canal 865.

#### Catalyst 6500 Switch

show port capabilities module

Este comando se utiliza para verificar si el módulo puede realizar la canalización. También, muestra qué otros puertos pueden conformar el canal con este puerto.

| cat6500> (enable) <b>show p</b> | ort capabilities 4/1                   |
|---------------------------------|----------------------------------------|
| Model                           | WS-X6248-RJ-45                         |
| Port                            | 4/1                                    |
| Туре                            | 10/100BaseTX                           |
| Speed                           | auto,10,100                            |
| Duplex                          | half,full                              |
| Trunk encap type                | 802.1Q,ISL                             |
| Trunk mode                      | on,off,desirable,auto,nonegotiate      |
| Channel                         | yes                                    |
| Broadcast suppression           | no                                     |
| Flow control                    | <pre>receive-(off,on),send-(off)</pre> |
| Security                        | yes                                    |
| Dotlx                           | yes                                    |
| Membership                      | static,dynamic                         |
| Fast start                      | yes                                    |
| QOS scheduling                  | rx-(lq4t),tx-(2q2t)                    |
| CoS rewrite                     | yes                                    |
| ToS rewrite                     | DSCP                                   |
| UDLD                            | yes                                    |
| Inline power                    | no                                     |
| AuxiliaryVlan                   | 11000,10254094,untagged,dot1p,none     |
| SPAN                            | source,destination                     |
| COPS port group                 | 4/1-48                                 |
| Link debounce timer             | yes                                    |

#### show port channel

Este comando, junto con el comando show port channel info, se utiliza para verificar el estado del canal del puerto.

| cat650 | 00> (enable) | show port channel |          |          |
|--------|--------------|-------------------|----------|----------|
| Port   | Status       | Channel           | Admin Ch |          |
|        |              | Mode              | Group Id |          |
|        |              |                   |          |          |
| 4/1    | connected    | desirable silent  | 63 865   |          |
| 4/2    | connected    | desirable silent  | 63 865   |          |
| Port   | Device-ID    |                   | Port-ID  | Platform |
| 4/1    | 069001645(   | cat5500)          | 4/1      | WS-C5500 |
| 4/2    | 069001645(c  | cat5500)          | 4/2      | WS-C5500 |

Nota: Los puertos 4/3 y 4/4 se muestran en el resultado anterior si están en estado no conectado.

Si posee el resultado de un comando show port channel de su dispositivo de Cisco, puede utilizar la herramienta Output Interpreter (sólo para clientes registrados) para mostrar posibles problemas y reparaciones.

#### show port channel info

| 4/1<br>4/2 | 069001645(<br>069001645( | cat5500)<br>cat5500) |                        | 4/1<br>4/2         |               |                 | V<br>V              | vS-C5500<br>vS-C5500 |  |
|------------|--------------------------|----------------------|------------------------|--------------------|---------------|-----------------|---------------------|----------------------|--|
| Port       | Device-ID                |                      |                        | Port-I             | ID            |                 | I                   | Platform             |  |
| 4/1<br>4/2 | 215<br>215               | 241<br>241           | 1<br>1                 | ip both<br>ip both |               |                 |                     |                      |  |
| Port       | Channel Op<br>ifIndex    | er-group             | Neighbor<br>Oper-group | Oper-Dia<br>Method | stributio     | on Port<br>Dyna | Securit<br>amic por | cy/                  |  |
| 4/1<br>4/2 | connected<br>connected   | desirabl<br>desirabl | le silent<br>le silent | 63<br>63           | 865<br>865    | a-100<br>a-100  | a-full<br>a-full    | 1<br>1               |  |
| Port       | Status                   | Channel<br>mode      |                        | Admin<br>group     | Channel<br>id | Speed           | Duplex              | Vlan                 |  |

!--- Output suppressed.

#### show spantree vlan

Los comandos show spantree se usan para verificar si todos los puertos dentro de un canal están agrupados en conjunto y si se encuentran en estado de reenvío.

| cat6500> (enable) <b>show s</b><br>VLAN 1 | pantr | ee 1            |            |        |          |            |
|-------------------------------------------|-------|-----------------|------------|--------|----------|------------|
| Spanning tree mode                        | P.    | VST+            |            |        |          |            |
| Spanning tree type                        | i     | eee             |            |        |          |            |
| Spanning tree enabled                     |       |                 |            |        |          |            |
| Designated Root                           | 0     | 0-04-6d-82-88-0 | 00         |        |          |            |
| Designated Root Priority                  | . 0   |                 |            |        |          |            |
| Designated Root Cost                      | 3     | 8               |            |        |          |            |
| Designated Root Port                      | 4     | /25             |            |        |          |            |
| Root Max Age 20 sec                       | Hello | Time 2 sec      | Forward De | elay 1 | l5 sec   |            |
| Bridge ID MAC ADDR                        | 0     | 0-03-a0-e9-0c-0 | 00         |        |          |            |
| Bridge ID Priority                        | 3     | 2768            |            |        |          |            |
| Bridge Max Age 20 sec                     | Hello | Time 2 sec      | Forward De | elay 1 | l5 sec   |            |
| Port                                      | Vlan  | Port-State      | Cost       | Prio   | Portfast | Channel_id |
| 1/1                                       | 1     | not-connected   | 4          | 32     | disabled | 0          |
| 1/2                                       | 1     | not-connected   | 4          | 32     | disabled | 0          |
| 2/1                                       | 1     | not-connected   | 4          | 32     | disabled | 0          |
| 2/2                                       | 1     | not-connected   | 4          | 32     | disabled | 0          |
| 4/1-2                                     | 1     | forwarding      | 12         | 32     | disabled | 865        |
| 4/3                                       | 1     | forwarding      | 19         | 32     | disabled | 0          |
| 4/4                                       | 1     | forwarding      | 19         | 32     | disabled | 0          |
| 4/5                                       | 1     | not-connected   | 100        | 32     | disabled | 0          |
| 4/6                                       | 1     | not-connected   | 100        | 32     | disabled | 0          |
| 4/7                                       | 1     | not-connected   | 100        | 32     | disabled | 0          |
| 4/8                                       | 1     | not-connected   | 100        | 32     | disabled | 0          |
| 4/9                                       | 1     | not-connected   | 100        | 32     | disabled | 0          |
| 4/10                                      | 1     | not-connected   | 100        | 32     | disabled | 0          |
| 4/11                                      | 1     | not-connected   | 100        | 32     | disabled | 0          |
| 4/12                                      | 1     | not-connected   | 100        | 32     | disabled | 0          |
| 4/13                                      | 1     | not-connected   | 100        | 32     | disabled | 0          |
| 4/14                                      | 1     | not-connected   | 100        | 32     | disable  |            |

!--- Output suppressed.

Si tiene el resultado de un comando **show spantree** de su dispositivo Cisco, puede utilizar la <u>Herramienta</u> Output Interpreter (sólo para <u>clientes registrados</u>) para mostrar posibles problemas y

soluciones.

#### show spantree module/port

| nable) <b>show</b> | spantre             | e 4/1                                                                       |                                                                                                    |                                                                                                    |                                                                                                    |                                                                                                    |                                                                                                    |
|--------------------|---------------------|-----------------------------------------------------------------------------|----------------------------------------------------------------------------------------------------|----------------------------------------------------------------------------------------------------|----------------------------------------------------------------------------------------------------|----------------------------------------------------------------------------------------------------|----------------------------------------------------------------------------------------------------|
|                    | Vlan                | Port-State                                                                  | Cost                                                                                                    |                                                                                                    | Prio                                                                                                    | Portfast                                                                                                    | Channel_id                                                                                                    |
|                    | 1                   | forwarding                                                                  |                                                                                                    | 12                                                                                                    | 32                                                                                                    | disabled                                                                                                    | 865                                                                                                    |
| nable) <b>show</b> | spantre             | e 4/2                                                                       |                                                                                                    |                                                                                                    |                                                                                                    |                                                                                                    |                                                                                                    |
|                    | Vlan                | Port-State                                                                  | Cost                                                                                                    |                                                                                                    | Prio                                                                                                    | Portfast                                                                                                    | Channel_id                                                                                                    |
|                    | <br>1               | forwarding                                                                  |                                                                                                    | 12                                                                                                    | 32                                                                                                    | disabled                                                                                                    | <br>865                                                                                                    |
|                    | enable) <b>show</b> | enable) <b>show spantre</b><br>Vlan<br>•••••••••••••••••••••••••••••••••••• | enable) show spantree 4/1<br>Vlan Port-State<br>1 forwarding<br>enable) show spantree 4/2<br>Vlan Port-State<br> | enable) show spantree 4/1<br>Vlan Port-State Cost<br>1 forwarding<br>enable) show spantree 4/2<br>Vlan Port-State Cost<br>1 forwarding | enable) show spantree 4/1<br>Vlan Port-State Cost<br>1 forwarding 12<br>enable) show spantree 4/2<br>Vlan Port-State Cost<br>1 forwarding 12 | enable) show spantree 4/1<br>Vlan Port-State Cost Prio<br>1 forwarding 12 32<br>enable) show spantree 4/2<br>Vlan Port-State Cost Prio<br>1 forwarding 12 32 | enable) show spantree 4/1<br>Vlan Port-State Cost Prio Portfast<br>1 forwarding 12 32 disabled<br>enable) show spantree 4/2<br>Vlan Port-State Cost Prio Portfast<br>1 forwarding 12 32 disabled |

**Nota:** La salida del comando **show spantree** *module/port* para los puertos 3/1 y 3/2 es idéntica ya que estos puertos se agrupan en un canal con el ID de canal 865.

### Consideración especial acerca del uso de incondicional en modo de canal

Cisco recomienda utilizar PAgP para la configuración del canal de puerto, como se describe en <u>Teoría de fondo</u>, anteriormente. Si, por cualquier motivo, está configurando el EtherChannel incondicionalmente (utilizando el modo de canal encendido), se recomienda crear un canal de puerto siguiendo los pasos siguientes. Esto evita posibles problemas con el STP durante el proceso de configuración. La detección del loop STP puede inhabilitar los puertos si un lado se configura como canal antes de que el otro lado se pueda configurar como canal.

- 1. Configure los puertos que se utilizarán en la canalización de puertos para inhabilitar el modo en el primer switch ejecutando el comando set port disable *module/port*.
- 2. Cree el canal de puerto (grupo de puertos) en el primer switch y configure el modo de canal en on .
- 3. Cree el canal de puerto en el segundo switch y configure el modo de canal en on .
- 4. Vuelva a habilitar los puertos que se desactivaron anteriormente en el primer switch ejecutando el comando set port enable *module/port*.

# Información Relacionada

- Configuración de Etherchannel entre los switches serie Catalyst 4000, 5000 y 6000
   ejecutando CatOS
- Requisitos del Sistema para Implementar EtherChannel en Switches Catalyst
- Páginas de Soporte de Productos de LAN
- Página de Soporte de LAN Switching
- <u>Soporte Técnico Cisco Systems</u>